### **Guide til Aula**

Aula er let at gå til, og du finder alle de vigtige funktioner på samme side. Disse er vist nedenfor.

Du kan også finde vejledning på

https://aulainfo.dk/guide-til-foraeldre-og-elever/godt-i-gang-med-aula/

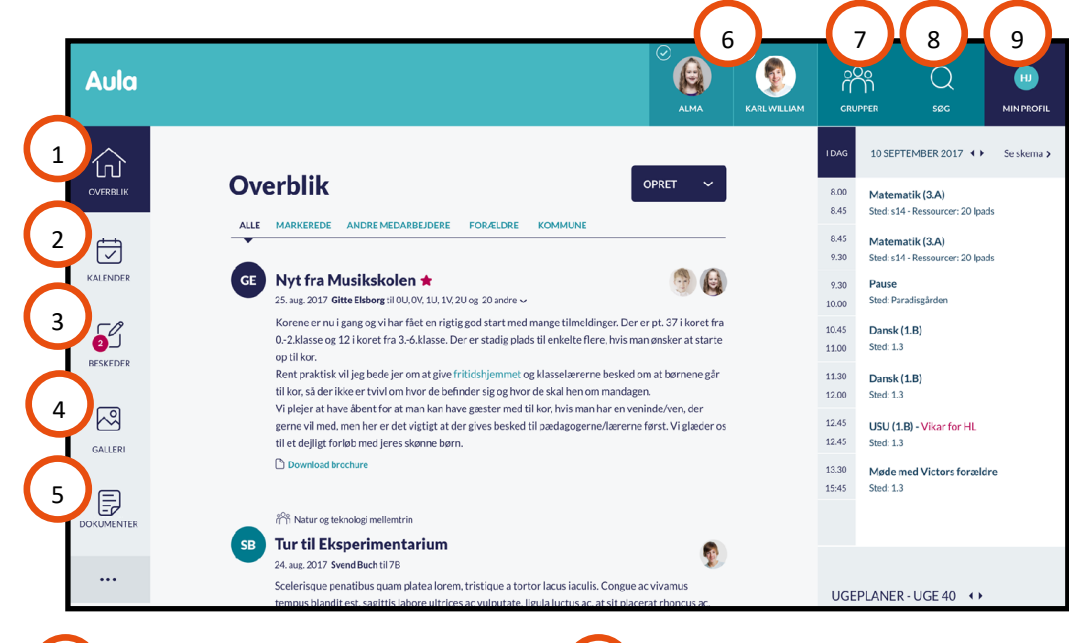

8

I **overblik**, ser du alle opslag fra skolen og de grupper du er medlem af. Fx dit barns klasse.

I **kalender**, ser du skema og begivenheder. Fx samtaler og arrangementer.

Under beskeder, kan du læse og skrive beskeder. Du vil blive spurgt om NemID/fingeraftryk, ved beskeder med følsomme eller fortrolige oplysninger.

I **galleri**, ser du billeder og videoer fra grupper, du er medlem af. Under **dokumenter**, ser du de filer, der er delt med dig.

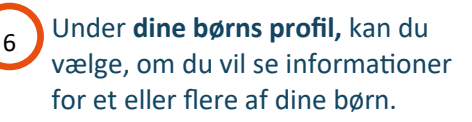

I **grupper**, kan du se en oversigt over de grupper, du er med i.

Under **søg**, kan du søge i Aula.

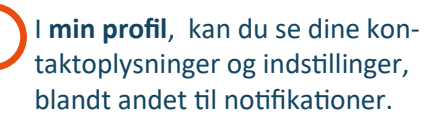

Aula

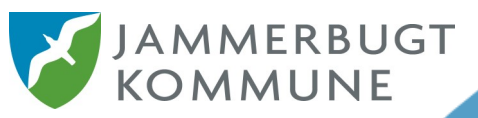

# Kom godt i gang med Aula

-Et digitalt samlested for forældre, elever og skole

Aula er én indgang til al digital information og kommunikation mellem skole og hjem. En nem brugervenlig løsning, der giver dig et overskueligt overblik over dit barns hverdag.

Aula

### Aula bliver din nye digitale kommunikationsplatform på din skole

### Sådan kommer du på Aula

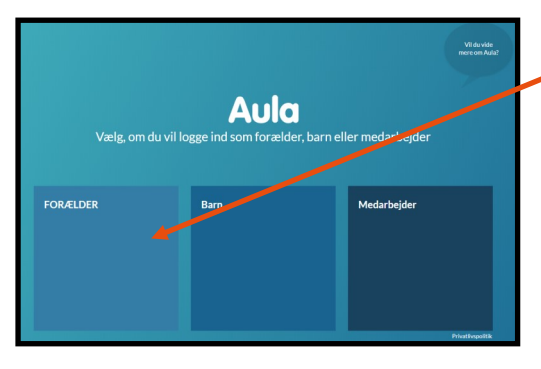

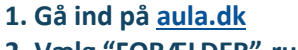

Vælg "FORÆLDER"-rubrikken.
Log ind med dit UNI-login

Første gang du logger på Aula, skal du også anvende dit NemID.

Logger du ind med UNI-login for første gang, eller har du glemt dit brugernavn eller din adgangskode til UNI-login? Så vælg "Glemt brugernavn eller adgangskode" og log ind med dit NemID. Herefter kan du se dit brugernavn og ændre din adgangskode til UNI-login.

Når du er logget ind på Aula bliver du bedt om at tage stilling til en række spørgsmål. Fx om skolen må bruge billedder af dit barn. Ændrer du senere mening, kan du altid gå ind og rette indstillingerne i "Min profil" i Aula.

## Personoplysninger i Aula

### Hvad er personoplysninger?

Aula beskytter oplysningerne om dit barn og dig. Hvis du modtager en besked, der indeholder følsomme eller fortrolige oplysninger, skal du bruge dit NemID eller dit fingeraftryk i Aula App. Hvis du skriver en besked i Aula, der indeholder følsomme eller fortrolige oplysninger, skal du huske at markere den som "følsom".

#### Følsomme og fortrolige personoplysninger er fx informationer om:

- CPR-nummer
- Oplysninger om dit barns helbred
- Personlige forhold, fx faglige eller sociale forhold
- Private forhold, fx skilsmisse

### Har du brug for hjælp?

Har du spørgsmål til, hvordan du anvender Aula, kan du kontakte Den Digitale Hotline på 70 20 00 00

Åbningstider: Mandag til torsdag kl. 08.00-20.00 Fredag kl. 08.00-16.00 Søndag kl. 16.00-20.00 eller se mere på <u>aulainfo.dk</u>

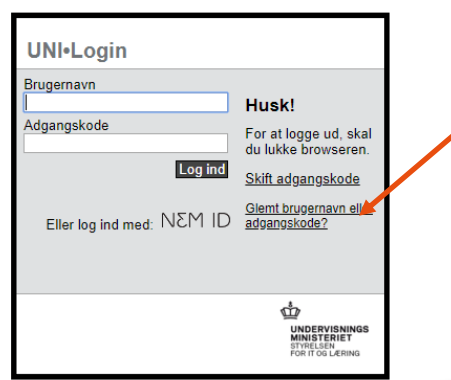

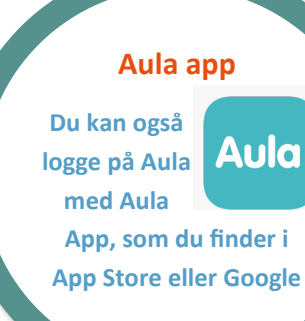